# VMware ESXi への FireSIGHT Management Center の導入

### 内容

<u>概要</u>

<u>前提条件</u> 使用するコンポーネント コンフィギュレーション OVF テンプレートの展開 電源投入と初期設定の実行 ネットワークの設定 初期設定の実行 関連情報

### 概要

このドキュメントでは、VMware ESXi で稼働する FireSIGHT Management Center (Defense Center とも呼ばれる)の初期設定について説明します。FireSIGHT Management Center により、1 つ以上の FirePOWER アプライアンス、次世代侵入防御システム(NGIPS)仮想アプライアンス、および FirePOWER サービスを備えた適応型セキュリティ アプライアンス(ASA)の管理が可能になります。

**注**:このドキュメントは、FireSIGHT システムのインストール ガイドおよびユーザ ガイド の補足です。ESXi 特有の設定およびトラブルシューティングの問題については、VMware のナレッジ ベースとドキュメントを参照してください。

### 前提条件

#### 使用するコンポーネント

このドキュメントの情報は、次のプラットフォームに基づいています。

- Cisco FireSIGHT Management Center
- Cisco FireSIGHT Management Center 仮想アプライアンス
- VMware ESXI 5.0
- このドキュメントでは、「デバイス」は次のプラットフォームを指しています。
  - Sourcefire FirePOWER 7000 シリーズ アプライアンス、および 8000 シリーズ アプライアン ス
  - VMware ESXi 用の Sourcefire NGIPS 仮想アプライアンス
  - Cisco ASA 5500-X シリーズおよび FirePOWER サービス

このドキュメントの情報は、特定のラボ環境にあるデバイスに基づいて作成されました。このド キュメントで使用するすべてのデバイスは、初期(デフォルト)設定の状態から起動しています 。対象のネットワークが実稼働中である場合には、どのようなコマンドについても、その潜在的 な影響について確実に理解しておく必要があります。

## コンフィギュレーション

#### OVF テンプレートの展開

- 1. <u>Cisco Support & Downloads サイトから</u> Cisco FireSIGHT Management Center 仮想アプライ アンスをダウンロードします。
- 2. ローカル ディレクトリに、tar.gz ファイルの内容を解凍します。
- 3. <u>VMware vSphere クライアントで、ESXi サーバに接続します。</u>

| <b>a</b>                                                        | VMware vSphere Client                                                                         | < ) |
|-----------------------------------------------------------------|-----------------------------------------------------------------------------------------------|-----|
| vmware<br>VMware vSphere<br>Client                              | e"                                                                                            |     |
| To directly manage a<br>To manage multiple b<br>vCenter Server. | a single host, enter the IP address or host name.<br>hosts, enter the IP address or name of a |     |
| IP address / Na                                                 | me:                                                                                           |     |
| User name:                                                      |                                                                                               |     |
| Password:                                                       |                                                                                               |     |
|                                                                 | Use Windows session credentials                                                               |     |

4. vSphere クライアントにログインしたら、[File] > [Deploy OVF Template] を選択します。

| Ć | 7    |                       |         |         |          |       |       |
|---|------|-----------------------|---------|---------|----------|-------|-------|
|   | File | Edit View Inventory   | Adminis | tration | Plug     | -ins  | Helj  |
|   |      | New                   | •       | ntory   | Þ 🗊      | Inver | ntory |
|   |      | Deploy OVF Template   |         |         |          |       |       |
|   |      | Export                | •       |         |          |       |       |
|   |      | Report                | •       | localh  | ost. Vŀ  | Iware | : ES  |
|   |      | Browse VA Marketplace |         | Gettir  | ng Start | ed    | Sum   |
|   |      | Print Maps            | Þ       |         |          |       |       |
|   |      | Exit                  |         |         |          |       |       |

5. [Browse] をクリックして、ステップ 2 で取得したファイルを検索します。OVF ファイル Sourcefire\_Defense\_Center\_Virtual64\_VMware-ESXi-X.X.X-xxx.ovf を選択して、[Next] をク リックします。

| 0                                                                                                    | Deploy OVF Template                                                                                                    |
|----------------------------------------------------------------------------------------------------|----------------------------------------------------------------------------------------------------|
| Source<br>Select the source location.                                                                |                                                                                                    |
| Source<br>OVF Template Details<br>Name and Location<br>Datastore<br>Disk Format<br>Ready to Complete | Deploy from a file or URL          C:\Temp\Sourcefire_Defense_Center_Virtual64_VMware-5.3       Browse         Enter a URL to download and install the OVF package from the Internet, or specify a location accessible from your computer, such as a local hard drive, a network share, or a CD/DVD drive. |
| Help                                                                                                 | < Back Next > Cancel                                                                                                    |

6. [OVF Template Details] 画面で [Next] をクリックして、デフォルトの設定を受け入れます。

|                                                                                                    | Deplo                                                                                      | y OVF Template                                                     |                                                                                                    |                                                                                                    |
|----------------------------------------------------------------------------------------------------|--------------------------------------------------------------------------------------------|--------------------------------------------------------------------|----------------------------------------------------------------------------------------------------|----------------------------------------------------------------------------------------------------|
| OVF Template Details<br>Verify OVF template details.                                                                                                    |                                                                                            |                                                                    |                                                                                                    |                                                                                                    |
| Source                                                                                                    |                                                                                            |                                                                    |                                                                                                    |                                                                                                    |
| OVF Template Details<br>Name and Location                                                                                                    | Product:                                                                                   | VirtualDC64                                                        |                                                                                                    |                                                                                                    |
| Datastore                                                                                                    | Version:                                                                                   |                                                                    |                                                                                                    |                                                                                                    |
| Network Mapping                                                                                                    | Vendor:                                                                                    |                                                                    |                                                                                                    |                                                                                                    |
| Ready to Complete                                                                                                    | Publisher:                                                                                 | No certificate present                                             |                                                                                                    |                                                                                                    |
|                                                                                                    | Download size:                                                                             | 523.4 MB                                                           |                                                                                                    |                                                                                                    |
|                                                                                                    | Size on disk:                                                                              | 1.4 GB (thin provisioned)<br>250.0 GB (thick provisioned)          |                                                                                                    |                                                                                                    |
|                                                                                                    | Description:                                                                               | Sourcefire Defense Center Virtualé                                 | i4                                                                                                    |                                                                                                    |
|                                                                                                    |                                                                                            | Sourcefire Inc.<br>9770 Patuxent Woods Drive<br>Columbia, MD 21046 |                                                                                                    |                                                                                                    |
|                                                                                                    |                                                                                            |                                                                    |                                                                                                    |                                                                                                    |
|                                                                                                    |                                                                                            |                                                                    |                                                                                                    |                                                                                                    |
|                                                                                                    |                                                                                            |                                                                    |                                                                                                    |                                                                                                    |
|                                                                                                    |                                                                                            |                                                                    |                                                                                                    |                                                                                                    |
| 1                                                                                                    |                                                                                            |                                                                    |                                                                                                    |                                                                                                    |
| Help                                                                                                    |                                                                                            |                                                                    | ( Death ) News                                                                                                    |                                                                                                    |
| Help                                                                                                    |                                                                                            |                                                                    | < Back Next                                                                                                    | canc                                                                                                    |
| Help<br>Inagement Center の                                                                                                    | 名前を入力し                                                                                     | て [Next] をクリックし:                                                   | < Back Next<br>ます。                                                                                                    | canc                                                                                                    |
| нер<br>nagement Center の                                                                                                    | 名前を入力し<br>Deploy                                                                           | て [Next] をクリックしま<br>y OVF Template                                 | <back next<br="">ます。</back>                                                                                                    | Canc                                                                                                    |
| Help<br>Inagement Center ທ<br>Name and Location                                                                                                    | 名前を入力し<br>Deploy                                                                           | て [Next] をクリックし<br>y OVF Template                                  | <back next<br="">ます。</back>                                                                                                    | Canc                                                                                                    |
| Help<br>Inagement Center の<br>Name and Location<br>Specify a name and location                                                                                                    | 名前を入力し<br>Deploy<br>for the deployed temp                                                  | て [Next] をクリックしま<br>y OVF Template<br><sub>Mate</sub>              | <back next<="" th=""><th>Canc</th></back>                                                                                                    | Canc                                                                                                    |
| Help<br>Inagement Center の<br>Name and Location<br>Specify a name and location                                                                                                    | 名前を入力し<br>Deploy<br>for the deployed temp                                                  | て [Next] をクリックしま<br>y OVF Template<br><sub>vlate</sub>             | _ < Back Next                                                                                                    | Canc                                                                                                    |
| Help<br>Inagement Center O<br>Name and Location<br>Specify a name and location                                                                                                    | 名前を入力し<br>Deploy<br>for the deployed temp<br>Name:                                         | て [Next] をクリックしま<br>y OVF Template                                 | <back next<="" td=""><td>Canc</td></back>                                                                                                    | Canc                                                                                                    |
| Help<br>Inagement Center O<br>Name and Location<br>Specify a name and location                                                                                                    | 名前を入力し<br>Deploy<br>for the deployed temp<br>Name:<br>VirtualDC64                          | て [Next] をクリックしま<br>y OVF Template                                 | <back next<="" td=""><td>Canc</td></back>                                                                                                    | Canc                                                                                                    |
| Help<br>Inagement Center O<br>Name and Location<br>Specify a name and location<br>Source<br>OVF Template Details<br>Name and Location<br>Datastore                                                        | 名前を入力し<br>Deploy<br>for the deployed temp<br>Name:<br>VirtualDC64<br>The name can contain  | て [Next] をクリックしま<br>y OVF Template<br><sup>alate</sup>             | <back next<="" td=""><td>y folder.</td></back>                                                                                                    | y folder.                                                                                                    |
| Help<br>Inagement Center O<br>Name and Location<br>Specify a name and location<br>Source<br>OVF Template Details<br>Name and Location<br>Datastore<br>Disk Format                                         | 名前を入力し<br>Deploy<br>for the deployed temp<br>Name:<br>VirtualDC64<br>The name can contain  | て [Next] をクリックしま<br>y OVF Template<br>nate                         | <back next<="" td=""><td>y folder.</td></back>                                                                                                    | y folder.                                                                                                    |
| Help<br>Inagement Center O<br>Name and Location<br>Specify a name and location<br>Source<br>OVF Template Details<br>Name and Location<br>Datastore<br>Disk Format<br>Network Mapping                      | 名前を入力し<br>Deploy<br>for the deployed temp<br>Name:<br>VirtualDC64<br>The name can contain  | て [Next] をクリックしま<br>y OVF Template<br>date                         | <back next<="" td=""><td>y folder.</td></back>                                                                                                    | y folder.                                                                                                    |
| Help<br>Inagement Center O<br>Name and Location<br>Specify a name and location<br>Source<br>OVF Template Details<br>Name and Location<br>Datastore<br>Disk Format<br>Network Mapping<br>Ready to Complete | 名前を入力し<br>Deploy<br>for the deployed temp<br>Name:<br>VirtualDC64<br>The name can contain  | て [Next] をクリックしま<br>y OVF Template<br>Nate                         | <back next<="" td=""><td>y folder.</td></back>                                                                                                    | y folder.                                                                                                    |
| Help<br>Inagement Center O<br>Name and Location<br>Specify a name and location<br>Source<br>OVF Template Details<br>Name and Location<br>Datastore<br>Disk Format<br>Network Mapping<br>Ready to Complete | 名前を入力し<br>Deploy<br>for the deployed temp<br>Name:<br>VirtualDC64<br>The name can contain  | て [Next] をクリックしま<br>y OVF Template<br>alate                        | <back next<="" td=""><td>y folder.</td></back>                                                                                                    | y folder.                                                                                                    |
| Help<br>Inagement Center O<br>Name and Location<br>Specify a name and location<br>Source<br>OVF Template Details<br>Name and Location<br>Datastore<br>Disk Format<br>Network Mapping<br>Ready to Complete | 名前を入力し<br>Deploy<br>for the deployed temp<br>Name:<br> VirtualDC64<br>The name can contain | て [Next] をクリックしま<br>y OVF Template<br>Nate                         | <back next<="" td=""><td>cancelocity of the second second s</td></back>          | cancelocity of the second second s          |
| Help<br>Inagement Center O<br>Name and Location<br>Specify a name and location<br>Source<br>OVF Template Details<br>Name and Location<br>Datastore<br>Disk Format<br>Network Mapping<br>Ready to Complete | 名前を入力し<br>Deploy<br>for the deployed temp<br>Name:<br>VirtualDC64<br>The name can contain  | て [Next] をクリックしま<br>y OVF Template<br>Nate                         | <back next<="" td=""><td>y folder.</td></back>                                                                                                    | y folder.                                                                                                    |
| Help Inagement Center O Name and Location Specify a name and location Source OVF Template Details Name and Location Datastore Disk Format Network Mapping Ready to Complete                               | 名前を入力し<br>Deploy<br>for the deployed temp<br>Name:<br>VirtualDC64<br>The name can contain  | て [Next] をクリックしま<br>y OVF Template<br>alate                        | <back next<="" td=""><td>y folder.</td></back>                                                                                                    | y folder.                                                                                                    |
| Help<br>Inagement Center O<br>Name and Location<br>Specify a name and location<br>Source<br>OVF Template Details<br>Name and Location<br>Datastore<br>Disk Format<br>Network Mapping<br>Ready to Complete | 名前を入力し<br>Deploy<br>for the deployed temp<br>Name:<br>VirtualDC64<br>The name can contain  | て [Next] をクリックしま<br>y OVF Template<br>Nate                         | <back next<="" td=""><td>cancella to the second second seco</td></back>          | cancella to the second second seco          |
| Help<br>Inagement Center O<br>Name and Location<br>Specify a name and location<br>Source<br>OVF Template Details<br>Name and Location<br>Datastore<br>Disk Format<br>Network Mapping<br>Ready to Complete | 名前を入力し<br>Deploy<br>for the deployed temp<br>Name:<br>VirtualDC64<br>The name can contain  | て [Next] をクリックしま<br>y OVF Template<br>Nate                         | <back next<="" td=""><td>y folder.</td></back>                                                                                                    | y folder.                                                                                                    |
| Help<br>Inagement Center O<br>Name and Location<br>Specify a name and location<br>Source<br>OVF Template Details<br>Name and Location<br>Datastore<br>Disk Format<br>Network Mapping<br>Ready to Complete | 名前を入力し<br>Deploy<br>for the deployed temp<br>Name:<br>VirtualDC64<br>The name can contain  | て [Next] をクリックしま<br>y OVF Template<br>alate                        | <back next<="" td=""><td>y folder.</td></back>                                                                                                    | y folder.                                                                                                    |
| Help<br>Inagement Center O<br>Name and Location<br>Specify a name and location<br>Source<br>OVF Template Details<br>Name and Location<br>Datastore<br>Disk Format<br>Network Mapping<br>Ready to Complete | 名前を入力し<br>Deploy<br>for the deployed temp<br>Name:<br>VirtualDC64<br>The name can contain  | て [Next] をクリックしま<br>y OVF Template<br>alate                        | <back next<="" td=""><td>cancella to the second second seco</td></back>          | cancella to the second second seco          |
| Help<br>Inagement Center O<br>Name and Location<br>Specify a name and location<br>Source<br>OVF Template Details<br>Name and Location<br>Datastore<br>Disk Format<br>Network Mapping<br>Ready to Complete | 名前を入力し<br>Deploy<br>for the deployed temp<br>Name:<br>VirtualDC64<br>The name can contain  | て [Next] をクリックしま<br>y OVF Template<br>Nate                         | <back next<="" td=""><td>y folder.</td></back>                                                                                                    | y folder.                                                                                                    |
| Help<br>Inagement Center O<br>Name and Location<br>Specify a name and location<br>Source<br>OVF Template Details<br>Name and Location<br>Datastore<br>Disk Format<br>Network Mapping<br>Ready to Complete | 名前を入力し<br>Deploy<br>for the deployed temp<br>Name:<br>VirtualDC64<br>The name can contain  | て [Next] をクリックしま<br>y OVF Template<br>alate                        | <back next<="" td=""><td>y folder.</td></back>                                                                                                    | y folder.                                                                                                    |
| Help Inagement Center O Name and Location Specify a name and location Source OVF Template Details Name and Location Datastore Disk Format Network Mapping Ready to Complete                               | 名前を入力し<br>Deploy<br>for the deployed temp<br>Name:<br>VirtualDC64<br>The name can contain  | て [Next] をクリックしま<br>y OVF Template<br>alate                        | <back next<="" td=""><td>cancelocation of the second second</td></back>          | cancelocation of the second second          |
| Help<br>Inagement Center O<br>Name and Location<br>Specify a name and location<br>Source<br>OVF Template Details<br>Name and Location<br>Datastore<br>Disk Format<br>Network Mapping<br>Ready to Complete | 名前を入力し<br>Deploy<br>for the deployed temp<br>Name:<br>VirtualDC64<br>The name can contain  | て [Next] をクリックしま<br>y OVF Template<br>Nate                         | <back next<="" td=""><td>y folder.</td></back>                                                                                                    | y folder.                                                                                                    |
| Help Inagement Center Ø Name and Location Specify a name and location Source OVF Template Details Name and Location Datastore Disk Format Network Mapping Ready to Complete                               | 名前を入力し<br>Deploy<br>for the deployed temp<br>Name:<br>VirtualDC64<br>The name can contain  | て [Next] をクリックしま<br>y OVF Template<br>Nate                         | <back next<="" td=""><td>y folder.</td></back>                                                                                                    | y folder.                                                                                                    |
| Help nagement Center Ø Name and Location Specify a name and location Source DVF Template Details Name and Location Datastore Disk Format Vetwork Mapping Ready to Complete                                | 名前を入力し<br>Deploy<br>for the deployed temp<br>Name:<br>VirtualDC64<br>The name can contain  | て [Next] をクリックしま<br>y OVF Template<br>Nate                         | <back next<="" td=""><td><pre>cance concentration concentration conce</pre></td></back> | <pre>cance concentration concentration conce</pre> |

8. 仮想マシンを作成する [Datastore] を選択し、[Next] をクリックします。

| þ                                                   | Deplo                         | by OVF Temp       | late        |           |      |                   | ×      |
|-----------------------------------------------------|-------------------------------|-------------------|-------------|-----------|------|-------------------|--------|
| Datastore<br>Where do you want to                   | o store the virtual machine f | files?            |             |           |      |                   |        |
| Source                                              | Select a datastore in         | which to store th | e VM files: |           |      |                   |        |
| OVF Template Details                                | Name                          | Capacity          | Provisioned | Free      | Туре | Thin Provisioning | Access |
| Datastore                                           | [datastore2]                  | 1.29 TB           | 866.14 GB   | 469.36 GB | VMFS | Supported         | Single |
| Disk Format<br>Network Mapping<br>Ready to Complete | [datastore1]                  | 459.75 GB         | 563.00 MB   | 459.20 GB | VMFS | Supported         | Single |
|                                                     | <                             |                   |             |           |      |                   | >      |
| Help                                                |                               |                   |             | < B       | ack  | Next > Ca         | ancel  |

9. [Disk Format] に対して [Thick provisioned format] のオプション ボタンをクリックして、 [Next] をクリックします。シックプロビジョニング形式では、仮想ディスクの作成時に必要 なディスク領域が割り当てられます。シンプロビジョニング形式では、必要に応じて領域が 使用されます。

| 6                |                                                                                                    | Deploy OVF Template                                                                                                    |                                                                                               |
|------------------|----------------------------------------------------------------------------------------------------|----------------------------------------------------------------------------------------------------|-----------------------------------------------------------------------------------------------|
| 0                | Disk Format<br>In which format do you wan                                                                               | t to store the virtual disks?                                                                                                    |                                                                                               |
|                  | Cource<br>DVF Template Details<br>Name and Location<br>Datastore<br>Disk Format<br>Network Mapping<br>Ready to Complete | Information about the selected datastore:<br>Name: datastore2<br>Capacity: 1.3 TB<br>Free space: 469.4 GB<br>Select a format in which to store the virtual machines v<br>C Thin provisioned format<br>The storage is allocated on demand as data is<br>supported only on VMFS3 and newer datastor<br>create thick disks.<br>Estimated disk usage: 1.4 GB<br>C Thick provisioned format<br>All storage is allocated immediately.<br>Estimated disk usage: 250.0 GB | irtual disks:<br>written to the virtual disks. This is<br>es. Other types of datastores might |
|                  | Help                                                                                                    |                                                                                                    | < Back Next > Cancel                                                                          |
| ). [N<br>ス<br>00 | etwork Mapping] セ<br>を VMware ネット                                                                                       | クションで、FireSIGHT Manageme<br>フークに関連付けて [Next] をクリッ<br>Deploy OVF Template                                                                                                    | ent Center の管理インターフェイ<br>クします。                                                                |
|                  | Network Mapping<br>What networks should the                                                                             | deployed template use?                                                                                                    |                                                                                               |
|                  | Source<br>OVF Template Details<br>Name and Location                                                                     | Map the networks used in this OVF template to netw                                                                                                    | orks in your inventory                                                                        |
|                  | Datastore                                                                                                    | Source Networks                                                                                                    | Destination Networks                                                                          |
|                  | Dick Format                                                                                                    |                                                                                                    |                                                                                               |

| Source<br>OVF Template Details<br>Name and Location | Map the networks used in this OVF to   | emplate to networks in your inventory |
|-----------------------------------------------------|----------------------------------------|---------------------------------------|
| Datastore                                           | Source Networks                        | Destination Networks                  |
| Disk Format                                         | Management                             | VM Network 👻                          |
| Network Mapping<br>Ready to Complete                |                                        | VM Network<br>VM Network 2            |
|                                                     | Description:<br>The Management network |                                       |
| Help                                                |                                        | < Back Next > Cancel                  |

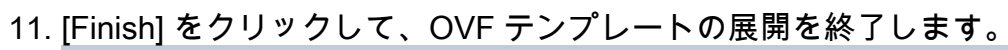

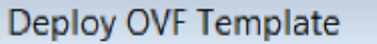

- 0 X

#### Ready to Complete

Ø

Are these the options you want to use?

| Source<br>OVF Template Details<br>Name and Location              | When you click Finish, the deployment task will be started.<br>Deployment settings:                                      |                                                                                                    |  |  |
|------------------------------------------------------------------|----------------------------------------------------------------------------------------------------|----------------------------------------------------------------------------------------------------|--|--|
| Datastore<br>Disk Format<br>Network Mapping<br>Ready to Complete | OVF file:<br>Download size:<br>Size on disk:<br>Name:<br>Host/Cluster:<br>Datastore:<br>Disk Format:<br>Network Mapping: | C:\Temp\Sourcefire_Defense_Center_Virtual64_VMware<br>523.4 MB<br>1.4 GB<br>VirtualDC64<br>localhost.<br>datastore2<br>Thick Provisioning<br>"Management" to "VM Network" |  |  |
| Help                                                             |                                                                                                    | < Back Finish Cancel                                                                                                    |  |  |

#### 電源投入と初期設定の実行

1. 新しく作成された仮想マシンにアクセスします。 サーバ名を右クリックし、[Power] > [Power On] を選択して、サーバの最初の起動を実行します。

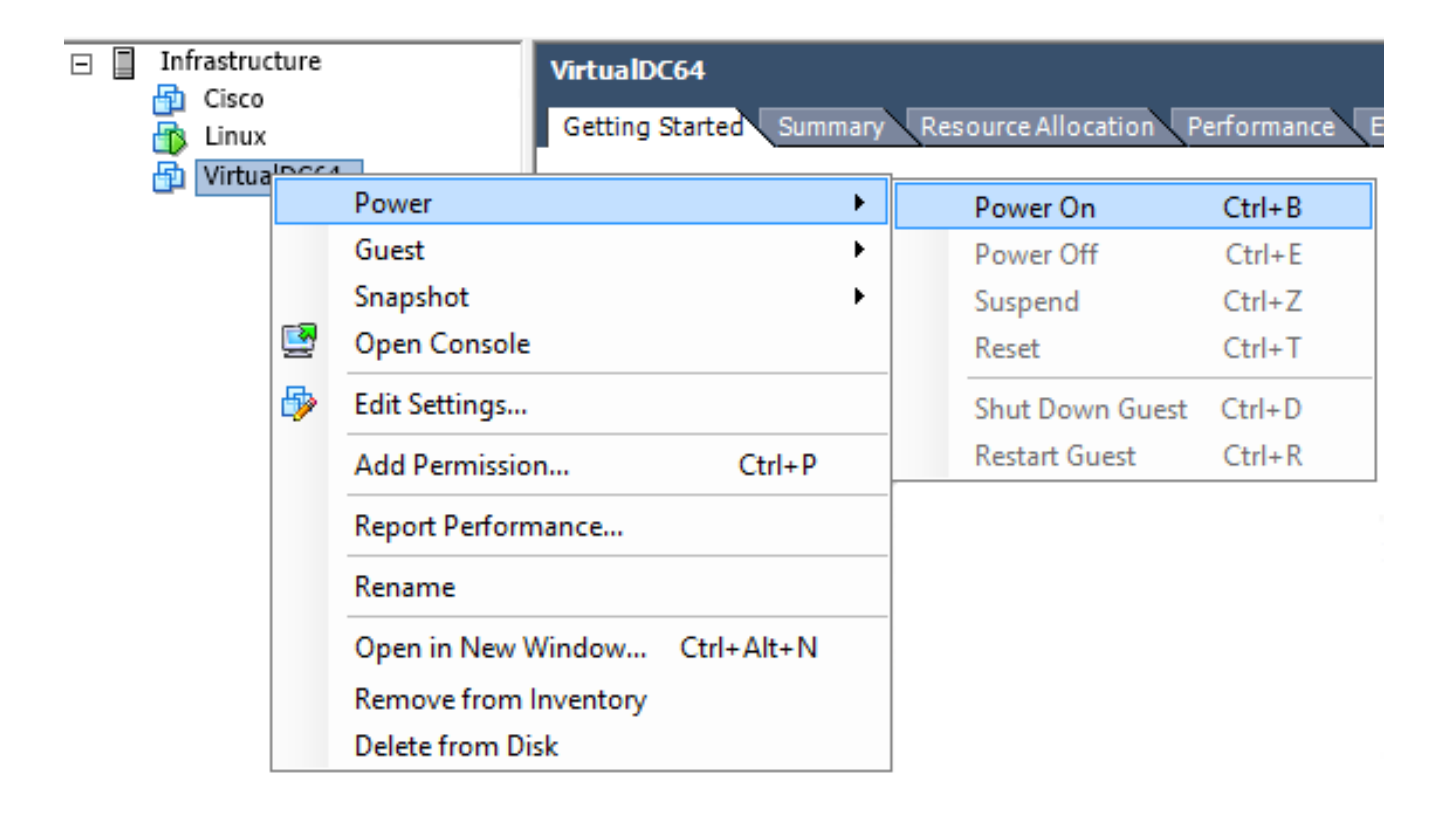

2. [Console] タブを選択し、サーバのコンソールを監視します。[LILO Boot] メニューが表示されます。

| VirtualDC64                                                                                                    |  |  |  |
|----------------------------------------------------------------------------------------------------|--|--|--|
| Getting Started Summary Resource Allocation Performance Events Console Permissions                                     |  |  |  |
|                                                                                                    |  |  |  |
| LILO 22.8 Boot Menu                                                                                                    |  |  |  |
| 3D-5.3.0                                                                                                    |  |  |  |
| Hit any key to cancel timeout 00:00<br>Use ←↑↓→ arrow keys to make selection<br>Enter choice & options, hit CR to boot |  |  |  |
| boot:<br>Loading 3D-5.3.0                                                                                              |  |  |  |

BIOS のデータのチェックが正常に終了すると、初期設定プロセスが開始されます。最初の 起動には少し時間がかかることがありますが、これは最初に設定データベースを初期設定す るためです。

| Firstboot detected, executing scripts                                                                                                    |   |    |   |
|----------------------------------------------------------------------------------------------------|---|----|---|
| Executing S03install-math-pari.sh                                                                                                    | E | OK | ] |
| Executing S04async_syslog_dc.sh                                                                                                    | Ε | OK | ] |
| Executing S04fix-httpd.sh                                                                                                    | Ε | OK | ] |
| Executing S05set-MgMnt-port                                                                                                    | Ε | OK | 1 |
| Executing S06addusers                                                                                                    | Ε | OK | ] |
| Executing S07uuid-init                                                                                                    | Ε | OK | ] |
| Executing S09configure_mysgl                                                                                                    | E | OK | ] |
| ********* Attention ********<br>Initializing the configuration database. Depending on available<br>system resources (CPU, memory, and disk), this may take 30 minute<br>or more to complete. | s |    |   |
|                                                                                                    |   |    |   |
| Executing S10database<br>—                                                                                                    |   |    |   |
|                                                                                                    |   |    |   |

初期設定プロセスが完了すると、「No such device」というメッセージが表示されることが あります。

```
Copyright (c) 1999-2010 Intel Corporation.
Silicom Bypass-SD Control driver v5.0.39.5
No such device
```

3. [Enter] キーを押すとログイン プロンプトが表示されます。

Copyright (c) 1999-2010 Intel Corporation. Silicom Bypass-SD Control driver v5.0.39.5 No such device Sourcefire Virtual Defense Center 64bit v5.3.0 (build 571) Sourcefire3D login: \_

注:メッセージ「WRITE SAME failed.手動でゼロにする」 システムを初めて起動した後に 表示される場合があります。これは不具合を示すものではなく、VMwareストレージドライ バがWRITE SAMEコマンドをサポートしていないことを正しく示します。 システムはこの メッセージを表示し、フォールバックコマンドを実行して同じ操作を実行します。

#### ネットワークの設定

- Sourcefire3D のログイン プロンプトで、ログインするには次のクレデンシャルを使用します。 バージョン 5.x の場合ユーザ名:adminパスワード: Sourcefireバージョン 6.x 以降の場合ユーザ名:adminパスワード: Admin123ヒント: GUI の初期設定のプロセスにおいて、デフォルトのパスワードを変更することができます。
- 2. ネットワークの初期設定は、スクリプトで行います。スクリプトは root ユーザとして実行 する必要があります。rootユーザーに切り替えるには、sudo su – コマンドとパスワード SourcefireまたはAdmin123 (6.x用)を入力します。 root ユーザとして Management Center のコマンド ラインにログインした場合は注意してください。 admin@Sourcefire3D:~\$ sudo su -Password:
- 3. ネットワークの設定を開始するには、root として、configure-network スクリプトを入力しま す。

root@Sourcefire3D:~# configure-network

Do you wish to configure IPv4? (y or n) y

管理 IP アドレス、ネットマスク、およびデフォルト ゲートウェイを指定するよう要求され

ます。設定を確定すると、ネットワーク サービスが再起動されます。結果として、管理イ ンターフェイスが停止して、その後、元に戻ります。

Do you wish to configure IPv4? (y or n) y Management IP address? [192.168.45.45] 192.0.2.2 Management netmask? [255.255.255.0] Management default gateway? 192.0.2.1 Management IP address? 192.0.2.2 Management netmask? 255.255.25 Management default gateway? 192.0.2.1 255.255.255.0 Are these settings correct? (y or n) y Do you wish to configure IPv6? (y or n) n e1000: eth0: e1000\_watchdog\_task: NIC Link is Up 1000 Mbps Full Duplex, Flow Con trol: None ADDRCONF(NETDEV\_UP): eth0: link is not ready. ADDRCONF(NETDEV\_CHANGE): eth0: link becomes ready Updated network configuration. Updated comms. channel configuration. Please go to https://192.0.2.2/ or https://[]/ to finish installation. root@Sourcefire3D:~# \_

#### 初期設定の実行

- 1. ネットワーク設定が完了したら、Web ブラウザを開いて、設定した IP を HTTPS (この例 では <u>https://192.0.2.2)を通じて検索します。</u>要求された場合は、デフォルトの SSL 証明 書を認証します。ログインには次のクレデンシャルを使用します。バージョン 5.x の場合 ユーザ名:adminパスワード: Sourcefireバージョン 6.x 以降の場合ユーザ名:adminパスワー ド: Admin123
- 2. 次の画面では、パスワードの変更およびサービス利用規約の承認を除いて、GUI のすべての 設定セクションはオプションです。 情報がわかっている場合は、Management Center の初 期設定を簡単に行うために、セットアップ ウィザードを使用することをお勧めします。設 定が完了したら [Apply] をクリックして、Management Center および登録したデバイスに対 して設定を適用します。 設定オプションの概要は次のとおりです。Change Password: デ フォルトの admin アカウントのパスワードを変更することができます。 パスワードを変更 する必要があります。 Network Settings: アプライアンスまたは仮想マシンの管理インタ ーフェイスに対して事前設定されている IPv4 およびIPv6 ネットワークの設定を変更するこ とができます。Time Settings: Management Center を信頼できる NTP ソースと同期させ ることを推奨します。IPS センサーは、システム ポリシーを通じて Management Center の 時刻と同期するように設定することができます。 オプションで、時刻、および表示のタイ ム ゾーンを手動で設定することができます。Recurring Rule Update Imports: Snort ルー ルの定期更新を有効にして、オプションで初期設定中にインストールできます。Recurring Geolocation Updates: 地理情報ルールの定期更新を有効にして、オプションで初期設定中 にインストールできます。Automatic Backups: 設定の自動的なバックアップをスケジュー ルします。License Settings: 機能ライセンスを追加します。Device Registration: ライセ ンスを追加し、最初のアクセス制御ポリシーを、あらかじめ登録されているデバイスに適用 することができます。 ホスト名/IP アドレスと登録キーは、FirePOWER IPS モジュールで 設定した IP アドレスと登録キーと一致しなければなりません。End User License Agreement: EULA の承認は必須です。

| Change Password                                                                                             |                                                                                                    |
|----------------------------------------------------------------------------------------------------|----------------------------------------------------------------------------------------------------|
| Use these fields to change the password for the adm<br>characters of mixed case and includes at least one n | nin account. Sourcefire recommends that you use a password that has at least eight alphanumeric<br>numeric character. Avoid using words that appear in a dictionary. |
| New Password<br>Confirm                                                                                     |                                                                                                    |
| Network Settings                                                                                            |                                                                                                    |
| Use these fields to specify network-related informat                                                        | ion for the management interface on the appliance.                                                                                                    |
| Protocol                                                                                                    | ● IPv4 ○ IPv6 ○ Both                                                                                                    |
| IPv4 Management IP                                                                                          |                                                                                                    |
| Netmask                                                                                                    |                                                                                                    |
| IPv4 Default Network Gateway                                                                                |                                                                                                    |
| Hostname                                                                                                    |                                                                                                    |
| Domain                                                                                                    |                                                                                                    |
| Primary DNS Server                                                                                          |                                                                                                    |
| Secondary DNS Server                                                                                        |                                                                                                    |
| Tertiary DNS Server                                                                                         |                                                                                                    |

## 関連情報

- <u>VMware 向け FirePOWER Management Center 仮想クイック スタート ガイド バージョン</u> <u>6.0</u>
- ・<u>テクニカル サポートとドキュメント Cisco Systems</u>